## PRIMEQUEST 3000 シリーズ

Broadcom 製 ファイバーチャネルカード

# ファームウェアアップデート手順書

FW: 14.0.326.17

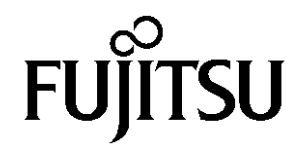

#### ●目次

| 1. | 本書について                   | 3 |
|----|--------------------------|---|
| 2. | 必要な部材                    | 3 |
| 3. | 対象製品                     | 3 |
| 4. | 対象ファームウェアおよびファームウェアの修正内容 | 4 |
| 5. | 注意事項                     | 4 |
| 6. | 作業概要と作業時間(兼チェックシート)      | 5 |
| 7. | 対象カードのファームウェア版数確認        | 6 |
| 8. | 対象カードのファームウェアアップデート      | 9 |

#### 1. <u>本書について</u>

本書は、Broadcom 製ファイバーチャネルカードの作業手順について記載しています。 本書に従い作業をお願い致します。 ・ファームウェア版数の確認方法 ・ファームウェアアップデート方法

#### 2. <u>必要な部材</u>

| 項 | 用意するもの                     | 備考                             |
|---|----------------------------|--------------------------------|
| 1 | ファームウェアアップデート手順書           | 本書                             |
|   |                            | 『CA92344-5135-01.pdf』          |
| 2 | ファイバーチャネルカード ファームウェアアップデート | lso image                      |
|   | ツール                        | [PQ-Bdm-FC-TOOL-V14032617.iso] |

#### 3. <u>対象製品</u>

| 品名                           | 型名        | カード名称     |
|------------------------------|-----------|-----------|
| シングルチャネルファイバーチャネルカード(16Gbps) | MC-0JFCF* | LPe31000  |
| デュアルチャネルファイバーチャネルカード(16Gbps) | MC-0JFCG* | Lpe31002  |
| シングルチャネルファイバーチャネルカード(32Gbps) | MC-0JFCM* | Lpe32000  |
| デュアルチャネルファイバーチャネルカード(32Gbps) | MC-0JFCN* | Lpe320002 |

#### 4. 対象ファームウェアおよびファームウェアの修正内容

| 提供時期    | ファームウェア版数   | 修正内容                                                                                                    |
|---------|-------------|----------------------------------------------------------------------------------------------------|
|         | 11.2.210.13 | ・初回出荷                                                                                                    |
| 2019/5  | 12.0.261.15 | ・Red Hat Enterprise 7U6、SuSE SLES12 SP4 に対応。<br>・その他マイナーバグ修正                                                                                                    |
| 2020/3  | 12.0.261.33 | ・Red Hat Enterprise 7U7 に対応。<br>・その他マイナーバグ修正                                                                                                    |
| 2020/8  | 12.4.243.17 | <ul> <li>Red Hat Enterprise Linux / SUSE Linux Enterprise Server</li> <li>各カーネル版数ドライバの改版に伴うマイナーバグ等不具合修正</li> <li>Windows Server 2012 R2, Windows Server 2016 および 2019 ドライバ改版に伴うマイナーバグ等不具合修正</li> </ul>                                                                                              |
| 2020/11 | 12.6.182.8  | <ul> <li>Red Hat Enterprise 8U1 に対応。</li> <li>Red Hat Enterprise Linux / SUSE Linux Enterprise Server</li> <li>各カーネル版数ドライバの改版に伴うマイナーバグ等不具合修正。</li> <li>Windows Server 2016 および 2019ドライバ改版に伴うマイナーバグ等</li> <li>不具合修正。</li> </ul>                                                                      |
| 2021/10 | 12.8.340.8  | <ul> <li>Red Hat Enterprise Linux 7U9 に対応</li> <li>Red Hat Enterprise Linux 8U2 に対応</li> <li>Red Hat Enterprise Linux / SUSE Linux Enterprise Server</li> <li>各カーネル版数ドライバの改版に伴うマイナーバグ等の不具合修正</li> <li>Windows Server 2012 R2, Windows Server 2016/2019 ドライバ改版に伴</li> <li>うマイナーバグ等の不具合を修正</li> </ul> |
| 2022/5  | 12.8.351.32 | <ul> <li>Red Hat Enterprise Linux 8.3 に対応</li> <li>Red Hat Enterprise Linux 7.8/7.9.8.2 OEM ドライバに対応</li> <li>各カーネル版数ドライバの改版に伴うマイナーバグ等の不具合修正</li> <li>Windows Server 2012 R2, Windows Server 2016 ドライバ改版に伴うマ</li> <li>イナーバグ等の不具合を修正</li> </ul>                                                       |
| 2022/10 | 14.0.326.17 | <ul> <li>Red Hat Enterprise Linux 8.4 に対応</li> <li>Red Hat Enterprise Linux 7.8/7.9/8.3 OEM ドライバに対応</li> <li>各カーネル版数ドライバの改版に伴うマイナーバグ等の不具合修正</li> <li>Windows Server 2016/2019/2022 ドライバ改版に伴うマイナーバグ等</li> <li>不具合を修正</li> </ul>                                                                      |

#### 5. <u>注意事項</u>

#### 作業中の予期せぬ電源切断およびリセット等の禁止

### 手順の中で明記されているタイミング以外での電源の切断および

システムリセットは、絶対に行わないでください。

#### 6. 作業概要と作業時間(兼チェックシート)

ファームウェアのアップデートに必要な事前準備および更新作業手順のフローです。 ファームウェアアップデート作業時間 : 25 分+ + FC カードー枚当たり1 分~2 分+起動 2 回分 例:64GB メモリ搭載時、起動 2 回分は約 15 分 ご使用のシステム毎に必要な所要時間を考慮の上、作業時間をお見積りください。

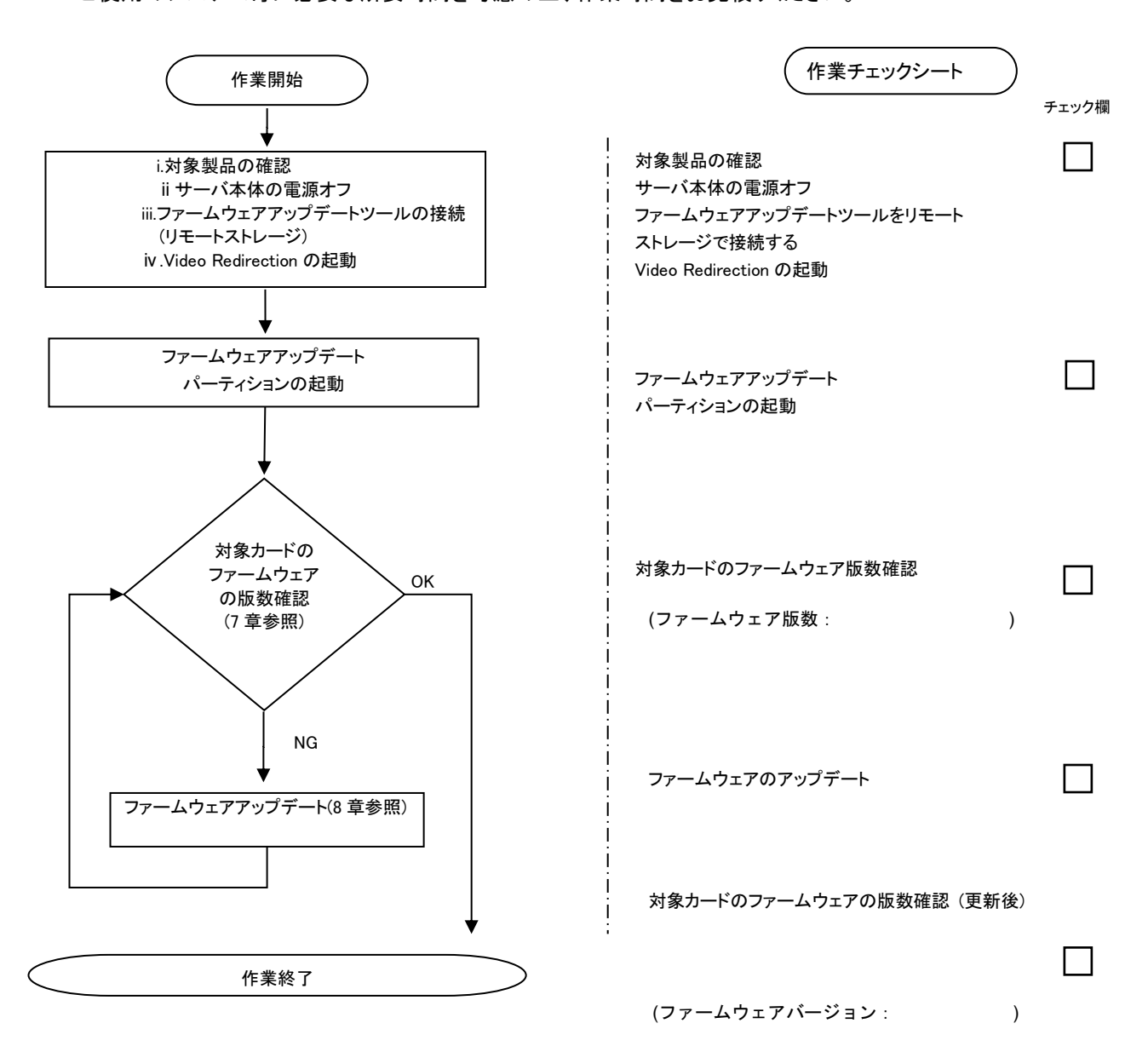

#### 7. 対象カードのファームウェア版数確認

- (1) アップデート対象カードを搭載したパーティションの電源を切断します。
- (2) [ビデオリダイレクション]画面の[Media]メニューから[Virtual Media Wizard...]を選択し、Virtual Media からアップデート ツール(iso イメージ)を認識させます。
- (3) アップデート対象カードを搭載したパーティションの電源を投入します。
   WEB-UI の[Partition]→[Power Control]→[対象パーティション]→[Power ON]および[Force boot into EFI Boot Manager]を選択し、[Apply]を選択します。

|                               | Model:                                    |        |              | PRIMEQUES        | ST 3800E2       |                    |                      |                                                                                                    |
|-------------------------------|-------------------------------------------|--------|--------------|------------------|-----------------|--------------------|----------------------|----------------------------------------------------------------------------------------------------|
| FUĴĨTSU                       | Part Number:<br>Serial Number:<br>Status: |        |              | <u>Normal</u>    |                 |                    |                      |                                                                                                    |
| System   Partition   User A   | dministration Netwo                       | rk Con | figu         | ration Mainten   | ance            |                    |                      |                                                                                                    |
| >Partition >Power Control     |                                           |        |              |                  |                 |                    |                      |                                                                                                    |
| Power Control                 |                                           |        |              |                  |                 |                    |                      |                                                                                                    |
|                               |                                           | Po     | we           | r Control        |                 |                    |                      |                                                                                                    |
|                               | up                                        |        |              |                  |                 |                    |                      |                                                                                                    |
| Partition Configuration       |                                           | Selec  | t a l        | Power Control of | ption for one o | r more partitions. | then click the Apply | button to take effect.                                                                                                    |
| Extended Socket Configuration | uration                                   |        |              |                  |                 | -                  |                      |                                                                                                    |
| Reserved SB Configuration     | ion                                       | 4      | и <b>п</b> # | Dantitian Manag  | Dames Status    | Sautan Dragman     | Derver Centrel       | Force Power Off Delay                                                                                                    |
| Power Management Setu         | ıp                                        | Ŧ      | P#           | Partition Name   | Power Status    | System Progress    | Power Control        | Boot Selector                                                                                                    |
| eLCM Setup                    |                                           |        |              |                  |                 |                    |                      |                                                                                                    |
| Partition#0                   |                                           | 0      | ) -          | 77_              | Standby         | Power Off          | Power On             | Force boot into EEI Boot Manager                                                                                                    |
|                               |                                           |        |              |                  |                 |                    |                      | ger and the second second |
|                               |                                           | 1      | -            | 78_              | On              | OS Running         | (Not specified) 🗸    |                                                                                                    |
|                               |                                           | L      |              | _                |                 | -                  |                      | No Override                                                                                                    |
|                               |                                           |        |              |                  |                 |                    |                      |                                                                                                    |

| Apply | Cancel |
|-------|--------|

(4) BIOS 初期メニューが起動したら Exit タブへ移動し[Boot Override]を選択します。

| Information C                                                       | onfiguration              | Security | Boot | Exit | <f1:help></f1:help> |
|---------------------------------------------------------------------|---------------------------|----------|------|------|---------------------|
| Commit setting<br>Discard setting                                   | s and Exit<br>ys and Exit |          |      |      |                     |
| Restore Defaul<br>Save as User D<br>Restore User D<br>Boot Override | ts<br>efaults<br>efaults  |          |      |      |                     |

(5) アップデートツール(iso image)をリモートストレージ接続したドライブを選択します。

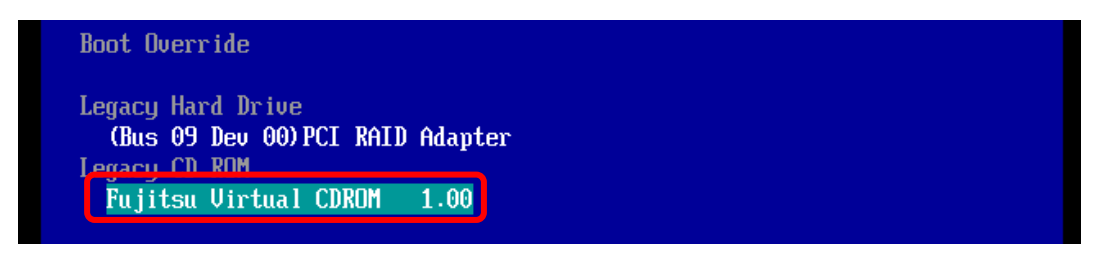

(6) CD からブートし、次のように表示されます。

| Di<br>Li | DO<br>Da | t<br>d: | :<br>ir | ıg | Ļ | m  | 1: | in     | ıu | z |        |   |     |  |  |     |  |     |  |     |  |     |     |  |  |     |     |     |  |     |  |  |  |     |     |  |  |
|----------|----------|---------|---------|----|---|----|----|--------|----|---|--------|---|-----|--|--|-----|--|-----|--|-----|--|-----|-----|--|--|-----|-----|-----|--|-----|--|--|--|-----|-----|--|--|
| Lı       | oa       | d:      | ir      | Ig | j | in | i1 | <br>tr | d  |   | <br>im | g |     |  |  |     |  |     |  |     |  |     |     |  |  |     |     |     |  |     |  |  |  |     |     |  |  |
|          |          |         | • •     |    |   |    |    | • •    |    |   | • •    |   | • • |  |  | • • |  | • • |  | • • |  |     | • • |  |  | • • | • • | • • |  | • • |  |  |  | • • |     |  |  |
|          |          |         | • •     |    |   |    |    | • •    |    |   | • •    |   | • • |  |  | • • |  | • • |  | • • |  | • • | • • |  |  | • • | • • | • • |  | • • |  |  |  | • • | • • |  |  |
|          |          |         |         |    |   |    |    |        |    |   |        |   |     |  |  |     |  |     |  |     |  |     |     |  |  |     |     |     |  |     |  |  |  |     |     |  |  |

※環境によっては、以下の画面(例)で停止する場合があります。 その際は、次画面に移行するまでお待ちください。

| [ | x. xxxxxx] | scsi 0:0:0:x alua: rtpg failed with xxxxxxx                |
|---|------------|------------------------------------------------------------|
| [ | x. xxxxxx] | scsi 0:0:0:x alua: rtpg sense code 05/20/00                |
| [ | x. xxxxxx] | scsi 0:0:0:x alua: not attached                            |
| [ | x. xxxxxx] | scsi 0:0:0:x Attached scsi generic sg5 type 0              |
| [ | x. xxxxxx] | crc t10dif pclmul:Unknown symbol crc t10dif generic(err 0) |
| Ī | x. xxxxxx] | crc t10dif: Unknown symbol crc t10dif generic(err 0)       |
| Ī | x. xxxxxx] | sr 0:0:0:x: [sr0] scsi-1 drive                             |
| Ī | x. xxxxxx] | cdrom: Uniform CD-ROM driver Revision: 3.20                |
| Ē | x. xxxxxxī | sr 0:0:0:x: [sr1] scsi-1 drive                             |
|   | _          |                                                            |

(7) ファームウェアのアップデートツールが自動起動し、搭載されているカード一覧が表示されます。

```
Starting Firmware update tool...
***** Current Firmware Version ****
HBA xx: LPe31000 -M6 SN: FCxxxxxxx FW: 11.2.210.8 BC: 11.2.210.8
HBA xx: LPe31000 -M6 SN: FCxxxxxxx FW: 11.2.210.8 BC: 11.2.210.8
HBA xx: LPe32002 -M6 SN: FCxxxxxxx FW: 11.2.210.8 BC: 11.2.210.8
HBA xx: LPe32002 -M6 SN: FCxxxxxxx FW: 11.2.210.8 BC: 11.2.210.8
***** Select Card type ****
1. MC*0JFCF* (1x 16Gb FC ' LPe31000)
2. MC*0JFCG* (2x 16Gb FC ' LPe31000)
2. MC*0JFCG* (1x 32Gb FC ' LPe31002)
3. MC*0JFCM* (1x 32Gb FC ' LPe32002)
5. Cancel Firmware update
Input Number (1-5)
```

※搭載カードが多く、カード情報が画面から消えてしまった場合は、[Shift]+[PageUp]キーで画面をバックスクロール すると表示されます。バックスクロールした画面は、[Shift]+[PageDown]キーでスクロールできます。 (8)対象カードのファームウェア版数を確認します。

※搭載されているファイバーチャネルカードの一覧が表示されます。

[表示内容]ファイバーチャネルカード 搭載一覧情報詳細

| 項 | 情報      | 内容                                                                                                    |
|---|---------|----------------------------------------------------------------------------------------------------|
| 1 | HBA No. | HBA 番号                                                                                                    |
| 2 | HBA 種別  | Fibre Channel カードの HBA 種別<br>- LPe31000 : Single Port Fibre Channel Card(16Gbps)Emulex<br>- LPe31002 : Dual Port Fibre Channel Card(16Gbps)Emulex<br>- LPe32000 : Single Port Fibre Channel Card(32Gbps)Emulex<br>- LPe32002 : Dual Port Fibre Channel Card(32Gbps)Emulex |
| 3 | SN      | Fibre Channel カードの S/N(シリアル番号)                                                                                                    |
| 4 | FW      | Fibre Channel カードの Firmware 版数                                                                                                    |

| 1. HBA No. 2.HBA 種別         | 3.S/N(シリアル番号)      | 4.Firmware 版数(16G)        | 4.Firmware 版数(32G) |
|-----------------------------|--------------------|---------------------------|--------------------|
|                             |                    |                           |                    |
| Starting Firmware undate to |                    |                           |                    |
| **** Current Firmware Versi | on ****            |                           |                    |
|                             |                    | /                         |                    |
| HBA XX: LPe31000 -M6 SN:    | FCxxxxxxx FW: 11.  | 2. 210. 8 BC: 11. 2. 210. | 8                  |
| HDA XX: LPe31000 -M6 SN:    | FGXXXXXXXX FW: 11  | 2 210 8 BC: 11.2.210.     | 8                  |
| HBA XX: LPe32002 -M6 SN:    | FCXXXXXXXX FW: 11. | 2. 210. 8 BC: 11. 2. 210. | 8                  |
| HBA XX · LPe32002 -M6 SN.   | FGXXXXXXXX FW, II. | Z. 210. 8 BC 11. 2. 210.  | 8                  |
|                             |                    |                           |                    |
| **** Select Card type ****  |                    |                           |                    |
| 1. MC*0JFCF* (1x 16Gb FC    | 'LPe31000)         |                           |                    |
| 2. MC*0JFCG* (2x 16Gb FC    | 'LPe31002)         |                           |                    |
| 3. MC*0JFCM* (1x 32Gb FC    | 'LPe32000)         |                           |                    |
| 4. MC*0JFCN* (2x 32Gb FC    | 'LPe32002)         |                           |                    |
| 5. Cancel Firmware update   |                    |                           |                    |
| Lement Number (1 E)         |                    |                           |                    |
| Input Number (I-5)          |                    |                           |                    |
|                             |                    |                           |                    |
|                             |                    |                           |                    |

【重要】ファームウェアアップデート対象カードの情報をメモに控えてください。

#### 8. 対象カードのファームウェアアップデート

16Gbps Single/Dual-Port カードのアップデート場合は、8.1.1 章に進んでください。 32Gbps Single/Dual-Port カードのアップデート場合は、8.1.2 章に進んでください。

8.1.1 16Gbps Single/Dual-Port カードのアップデート 【16Gbps Single-Port カードの選択】

「1」と入力し<Enter>キーを押します。

```
Starting Firmware update tool…
**** Current Firmware Version ****
HBA xx: LPe31000
                  -M6 SN: FCxxxxxxx FW: 11.2.210.8 BC: 11.2.210.8
HBA xx: LPe31000
                  -M6 SN: FCxxxxxxx
                                      FW: 11.2.210.8 BC: 11.2.210.8
HBA xx: LPe32002
                  -M6
                      SN: FCxxxxxxx
                                      FW: 11.2.210.8 BC: 11.2.210.8
HBA xx: LPe32002
                  -M6 SN: FCxxxxxxx FW: 11.2.210.8 BC: 11.2.210.8
**** Select Card type ****
1. MC*0JFCF* (1x 16Gb FC ' LPe31000)
2. MC*OJFCG* (2x 16Gb FC '
                           LPe31002)
3. MC*0JFCM* (1x 32Gb FC ' LPe32000)
4. MC*0JFCN* (2x 32Gb FC ' LPe32002)
5. Cancel Firmware update
Input Number (1-5)
1
```

【16Gbps Dual-Port カードの選択】

「2」と入力し<Enter>キーを押します。

| Starting Firmware update tool…                                                               |                                                                                   |                                                                                                    |                                                                                                    |  |  |  |  |  |  |  |
|----------------------------------------------------------------------------------------------|-----------------------------------------------------------------------------------|----------------------------------------------------------------------------------------------------|----------------------------------------------------------------------------------------------------|--|--|--|--|--|--|--|
| **** Current Firmware Version ****                                                           |                                                                                   |                                                                                                    |                                                                                                    |  |  |  |  |  |  |  |
| HBA xx: LPe31000 -M6<br>HBA xx: LPe31000 -M6<br>HBA xx: LPe32002 -M6<br>HBA xx: LPe32002 -M6 | SN: FCxxxxxxx<br>SN: FCxxxxxxx<br>SN: FCxxxxxxx<br>SN: FCxxxxxxx<br>SN: FCxxxxxxx | FW: 11. 2. 210. 8<br>FW: 11. 2. 210. 8<br>FW: 11. 2. 210. 8<br>FW: 11. 2. 210. 8<br>FW: 11. 2. 210. 8 | BC: 11. 2. 210. 8<br>BC: 11. 2. 210. 8<br>BC: 11. 2. 210. 8<br>BC: 11. 2. 210. 8<br>BC: 11. 2. 210. 8 |  |  |  |  |  |  |  |
| **** Select Card type                                                                        | ****                                                                              |                                                                                                    |                                                                                                    |  |  |  |  |  |  |  |
| 1. MC*0JFCF* (1x 16Gk                                                                        | FC ' LPe31000)                                                                    |                                                                                                    |                                                                                                    |  |  |  |  |  |  |  |
| 2. MC*0JFCG* (2x 16G                                                                         | FC ' LPe31002)                                                                    |                                                                                                    |                                                                                                    |  |  |  |  |  |  |  |
| 3. MC*0JFCM* (1x 32G                                                                         | FC ' LPe32000)                                                                    |                                                                                                    |                                                                                                    |  |  |  |  |  |  |  |
| 4. MC*0JFCN* (2x 32G                                                                         | FC ' LPe32002)                                                                    |                                                                                                    |                                                                                                    |  |  |  |  |  |  |  |
| 5. Cancel Firmware upo                                                                       | late                                                                              |                                                                                                    |                                                                                                    |  |  |  |  |  |  |  |
| Input Number (1-5)<br>1                                                                      |                                                                                   |                                                                                                    |                                                                                                    |  |  |  |  |  |  |  |

注:操作手順を誤って、実装されていないカードを選択した場合、Tool が終了し、プロンプト画面が表示 されます。プロンプト上で次のシェルを実行し再度、7章(7)から実行してください。 # sh /FWup/fwupF3.sh (最初の文字で置換可能)

【16Gbps Single-Port/Dual-Port カードのファームウェア選択】

アップデートするファームウェア版数を「1-9」の中で選択し、<Enter>キーを押します。 その後、自動でファームアップが開始されます。

| usus select Firmucro Version substitute |
|-----------------------------------------|
| ***** Select Finiware version *****     |
| 1. Update Firmware = 11.2.210.13        |
| 2. Update Firmware = 12.0.261.15        |
| 3. Update Firmware = 12.0.261.33        |
| 4. Update Firmware = 12.4.243.17        |
| 5. Update Firmware = 12.6.182.8         |
| 6. Update Firmware = 12.6.240.40        |
| 7. Update Firmware = 12.8.340.8         |
| 8. Update Firmware = 12.8.351.32        |
| 9. Update Firmware = 14.0.326.17        |
| 10. Cansel Firmware update              |
|                                         |
| Input Number (1-10) x                   |

次のような画面が表示されたらファームウェア更新は完了です。 <Enter>キーを押し、パーティションを再起動します。

Finished Firmware update!! Please any key for System reboot

8.2章に進んでください。

8.1.2 32Gbps Single/Dual-Port カードのアップデート 【32Gbps Single-Port カードの選択】

「3」と入力し<Enter>キーを押します。

```
Starting Firmware update tool…
**** Current Firmware Version ****
HBA xx: LPe31000
                   -M6 SN: FCxxxxxxx FW: 11.2.210.8 BC: 11.2.210.8
                    -M6 SN: FCxxxxxxx FW: 11. 2. 210. 8 BC: 11. 2. 210. 8
-M6 SN: FCxxxxxxx FW: 11. 2. 210. 8 BC: 11. 2. 210. 8
HBA xx: LPe31000
HBA xx: LPe32002
                   -M6 SN: FCxxxxxxx FW: 11.2.210.8 BC: 11.2.210.8
HBA xx: LPe32002
**** Select Card type ****
1. MC*0JFCF* (1x 16Gb FC ' LPe31000)
2. MC*0JFCG* (2x 16Gb FC ' LPe31002)
3. MC*0JFCM* (1x 32Gb FC ' LPe32000)
4. MC*0JFCN* (2x 32Gb FC ' LPe32002)
5. Cancel Firmware update
Input Number (1-5)
3
```

【32Gbps Dual-Port カードの選択】

「4」と入力し<Enter>キーを押します。

| Starting Firmware update tool…                                                                               |                                                                                                    |                                                                                                    |  |  |
|----------------------------------------------------------------------------------------------------|----------------------------------------------------------------------------------------------------|----------------------------------------------------------------------------------------------------|--|--|
| **** Current Firmware Version ****                                                                           |                                                                                                    |                                                                                                    |  |  |
| HBA xx:LPe31000-M6SN:FCxxxxHBA xx:LPe31000-M6SN:FCxxxxHBA xx:LPe32002-M6SN:FCxxxxHBA xx:LPe32002-M6SN:FCxxxx | xxxxx       FW:       11. 2. 210. 8         xxxxx       FW:       11. 2. 210. 8         xxxxx       FW:       11. 2. 210. 8         xxxxx       FW:       11. 2. 210. 8         xxxxx       FW:       11. 2. 210. 8 | BC: 11. 2. 210. 8<br>BC: 11. 2. 210. 8<br>BC: 11. 2. 210. 8<br>BC: 11. 2. 210. 8<br>BC: 11. 2. 210. 8 |  |  |
| **** Select Card type ****                                                                                   |                                                                                                    |                                                                                                    |  |  |
| 1. MC*0JFCF* (1x 16Gb FC ' LPe31                                                                             | 000)                                                                                                    |                                                                                                    |  |  |
| 2. MC*0JFCG* (2x 16Gb FC ' LPe31002)                                                                         |                                                                                                    |                                                                                                    |  |  |
| 3. MC*0JFCM* (1x 32Gb FC ' LPe32000)                                                                         |                                                                                                    |                                                                                                    |  |  |
| 4. MC*0JFCN* (2x 32Gb FC ' LPe32                                                                             | .002)                                                                                                    |                                                                                                    |  |  |
| 5. Cancel Firmware update                                                                                    |                                                                                                    |                                                                                                    |  |  |
| Input Number (1-5)<br>4                                                                                      |                                                                                                    |                                                                                                    |  |  |

注:操作手順を誤って、実装されていないカードを選択した場合、Tool が終了し、プロンプト画面が表示 されます。プロンプト上で次のシェルを実行し再度、7章(7)から実行してください。 # sh /FWup/fwupF3.sh (最初の文字で置換可能)

【32Gbps Single-Port/Dual-Port カードのファームウェア選択】

アップデートするファームウェア版数を「1-9」の中で選択し、<Enter>キーを押します。 その後、自動でファームアップが開始されます。

| ***** Select Firmware Version ***** |  |  |
|-------------------------------------|--|--|
| 1. Update Firmware = 11.2.210.13    |  |  |
| 2. Update Firmware = 12.0.261.15    |  |  |
| 3. Update Firmware = 12.0.261.33    |  |  |
| 4. Update Firmware = 12.4.243.17    |  |  |
| 5. Update Firmware = 12.6.182.8     |  |  |
| 6. Update Firmware = 12.6.240.40    |  |  |
| 7. Update Firmware = 12.8.340.8     |  |  |
| 8. Update Firmware = 12.8.351.32    |  |  |
| 9. Update Firmware = 14.0.326.17    |  |  |
| 10. Cancel Firmware update          |  |  |
|                                     |  |  |
| Input Number(1-10)x                 |  |  |
|                                     |  |  |

次のような画面が表示されたらファームウェア更新は完了です。 <Enter>キーを押し、パーティションを再起動します。

Finished Firmware update!! Please any key for System reboot

- 8.2 パーティション再起動後、ファームウェアが正しく更新されているか確認します。
   →7 章(4)~(8)を実施します。
- 8.3 全ての確認が終了したら、パーティションの電源を落とします。

「5. Cancel Firmware update」 を選択し<Enter>キーを押します。次にコマンドプロンプト上で「shutdown -h now」と入力し<Enter>キーを押します。

Starting Firmware update tool...
\*\*\*\*\* Current Firmware Version \*\*\*\*
HBA xx: LPe31000 -M6 SN: FCxxxxxxx FW: 11.2.210.8 BC: 11.2.210.8
HBA xx: LPe32002 -M6 SN: FCxxxxxxx FW: 11.2.210.8 BC: 11.2.210.8
HBA xx: LPe32002 -M6 SN: FCxxxxxxx FW: 11.2.210.8 BC: 11.2.210.8
HBA xx: LPe32002 -M6 SN: FCxxxxxxx FW: 11.2.210.8 BC: 11.2.210.8
\*\*\*\*\* Select Card type \*\*\*\*
1. MC\*0JFCF\* (1x 16Gb FC ' LPe31000)
2. MC\*0JFCG\* (2x 16Gb FC ' LPe31002)
3. MC\*0JFCM\* (1x 32Gb FC ' LPe32002)
5. Cancel Firmware update
Input Number (1-5)
5
[root]#shutdown -h now

8.4 アップデートツール(iso イメージ)をリモートストレージから切断します。

以上で作業は終了です。

| Broadcom 製ファイバーチャネルカード ファームウェアアップデート手順書 |             |  |  |  |
|-----------------------------------------|-------------|--|--|--|
| CA92344-5135-01                         |             |  |  |  |
| 発 行 日                                   | 2022 年 10 月 |  |  |  |
| 発行責任                                    | 富士通株式会社     |  |  |  |

- 本書の内容は、改善のため事前連絡なしに変更することがあります。
- ●本書に記載されたデータの使用に起因する、第三者の特許権およびその他の権利の侵害については、当 社はその責を負いません。
- 無断転載を禁じます。